## **SQLite pour Android**

On veut, dans ce TP, construire une application Android qui permet de gérer des contacts (essentiellement un nom associé à un numéro de téléphone). Ces contacts seront mis dans une base de données Android gérée par SQLite.

## Construction de la base de données

```
1°) Définir une classe Contact contenant les informations :
public class Contact {
    private int _id;
    private String nom;
    private String numTelephone;
    ...
}
```

Compléter cette classe avec des accesseurs et des constructeurs appropriés (à la souris sous Eclipse !)

2°) Construire un "Database Helper" permettant de gérer une base de données. Le début de cette classe est :

```
public class LeDatabaseHandler extends SQLiteOpenHelper {
    // All Static variables
    // Database Version
    private static final int DATABASE_VERSION = 1;
    // Database Name
    private static final String DATABASE_NAME = "contactsManager";
    // Contacts table name
    private static final String TABLE_CONTACTS = "contacts";
    // Contacts Table Columns names
    private static final String KEY_ID = "id";
    private static final String KEY_NAME = "name";
    private static final String KEY_PH_NO = "phone_number";
    // A compléter cette classe de sorte à :
```

a) créer la base de données

```
b) pouvoir insérer des Contacts dans cette base
```

c) récupérer tous les contacts de la base à l'aide de la méthode :
 public List<Contact> getAllContacts() { ... }

```
4°) Manipuler cette base à l'aide d'une activité principale possédant la méthode :
public void onCreate(Bundle savedInstanceState) {
    super.onCreate(savedInstanceState);
    setContentView(R.layout.activity_main);
    LeDatabaseHandler db = new LeDatabaseHandler(this);
    /*
```

```
TP Android SQLite
```

```
* Operation CRUD
        */
       Log.d("JMF", "Insertion de Contact");
       db.addContact(new Contact("Jo", "9100000000"));
       db.addContact(new Contact("Jack", "91999999999"));
       db.addContact(new Contact("William", "9522222222"));
db.addContact(new Contact("Averel", "9533333333"));
       // Reading all contacts
       Log.d("JMF", "Lecture des Contacts");
       List<Contact> contacts = db.getAllContacts();
       for (Contact cn : contacts) {
              String log = "Id: "+cn.getID()+" ,Name: " + cn.getName() + " ,Phone: "
+ cn.getPhoneNumber();
              // Writing Contacts to log
              Log.d("JMF", log);
       }
}
```

Cette partie est grandement inspiré de l'article de Ravi Tamada à http://www.androidhive.info/2011/11/android-sqlite-database-tutorial/

Voici une partie additionnelle permettant de mieux manipuler la base de données.

## Une IHM pour manipuler une base de données

5°) Définir une activity qui fait afficher :

| ContactBDProjet             |
|-----------------------------|
| Voulez vous ?               |
| Afficher tous vos contacts  |
| Ajouter un contact          |
| Modifier un contact         |
| Initialisation de la base ! |

il s'agit d'une TextView ("Voulez vous ?") suivi d'une ListView à 4 items.

6°) Ajouter le code de sorte que lorsque l'utilisateur clique sur l'item "Initialisation de la base !", la base (table) est recréée avec 4 Contacts. On rappelle que le code de gestion d'une ListView est :

TP Android SQLite

```
où 1v est la ListView.
```

7°) De même, écrivez le code qui affiche tous les contacts lorsque l'utilisateur a choisi le premier item. On pourra utiliser un TableLayout.

| Con            | tactBDProje                 |
|----------------|-----------------------------|
| Jo<br>Jack     | 91000000<br>919999999       |
| Willia<br>Aver | am952222222<br>el 953333333 |
| ļ              | Aver                        |

8°) Ecrire une activity qui affiche :

| ContactBDProjet       |  |  |
|-----------------------|--|--|
| Nom :                 |  |  |
| Numéro de téléphone : |  |  |
| AJouter ce contact    |  |  |

Cette activité est lancée lorsque l'utilisateur sélectionne l'item "Ajouter un contact".

Ecrire le code permettant d'ajouter un Contact dans la base de données grâce à cette interface.

9°) Ecrire l'activité qui présente tous les contacts dans une ListView pour pouvoir en modifier. L'enchaînement des activités doit être :

| ContactBDProjet             |
|-----------------------------|
| Voulez vous ?               |
| Afficher tous vos contacts  |
| Ajouter un contact          |
| Modifier un contact         |
| Initialisation de la base ! |

| ContactBDProjet |
|-----------------|
| lo              |
| lack            |
| William         |
| Averel          |
| gaston lagaffe  |

TP Android SQLite

Par la suite, lorsque l'utilisateur choisit un des contacts, une nouvelle activité est affichée, initialisée par le nom du Contact à modifier. L'enchaînement des activités peut être :

| ContactBDProjet |  |
|-----------------|--|
| Jo              |  |
| Jack            |  |
| William         |  |

| Cont  | tactBDProjet        |  |  |  |  |  |
|-------|---------------------|--|--|--|--|--|
| Nom : | n: Jack             |  |  |  |  |  |
| Numé  | éro de téléphone :  |  |  |  |  |  |
|       | Mofifier ce contact |  |  |  |  |  |

William

Il faudra donc passer le Contact d'une activité à une autre. Pour cela on utilisera le code (peut être à adapter) :

```
Contact ctAModifier = arContacts.get(position);
Intent i = new Intent(getApplicationContext(), ContactAModifierActivity.class);
Bundle b = new Bundle();
b.putSerializable(Constants.CONTACT, ctAModifier);
i.putExtras(b);
startActivity(i);
```

```
Pour récupérer ce Contact dans l'activité destinataire on peut écrire le code :
Bundle b = this.getIntent().getExtras();
if (b != null) {
    ct = (Contact)(b.getSerializable(Constants.CONTACT));
}
```

10°) Enrichir l'activité qui présente tous les contacts dans une ListView pour pouvoir en détruire le contact choisi par l'utilisateur. On pourra construire de nouvelles activités ou enrichir celles déjà développées.

Conclusion

On a bien mis en place toutes les opérations CRUD, Create (question 8 et 6), Read (question 7), Update (question 9), Delete (question 10)